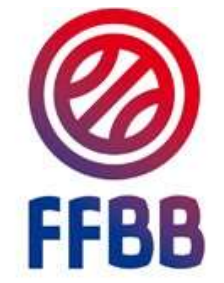

### Etape 1:Se connecter à FBI

FBI 2022-2023

Identifiant ou e-mail

Mot de passe

CONNEXION

Mot de passe oublié ?

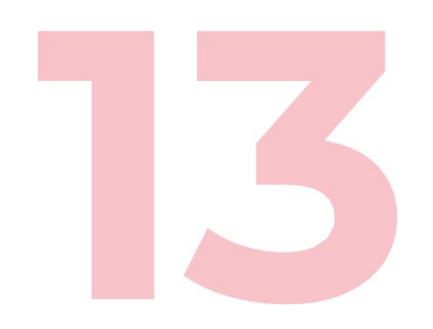

Etape 2 : Cliquer sur «Gestion des préinscriptions », puis cliquer sur le bouton «Créer »

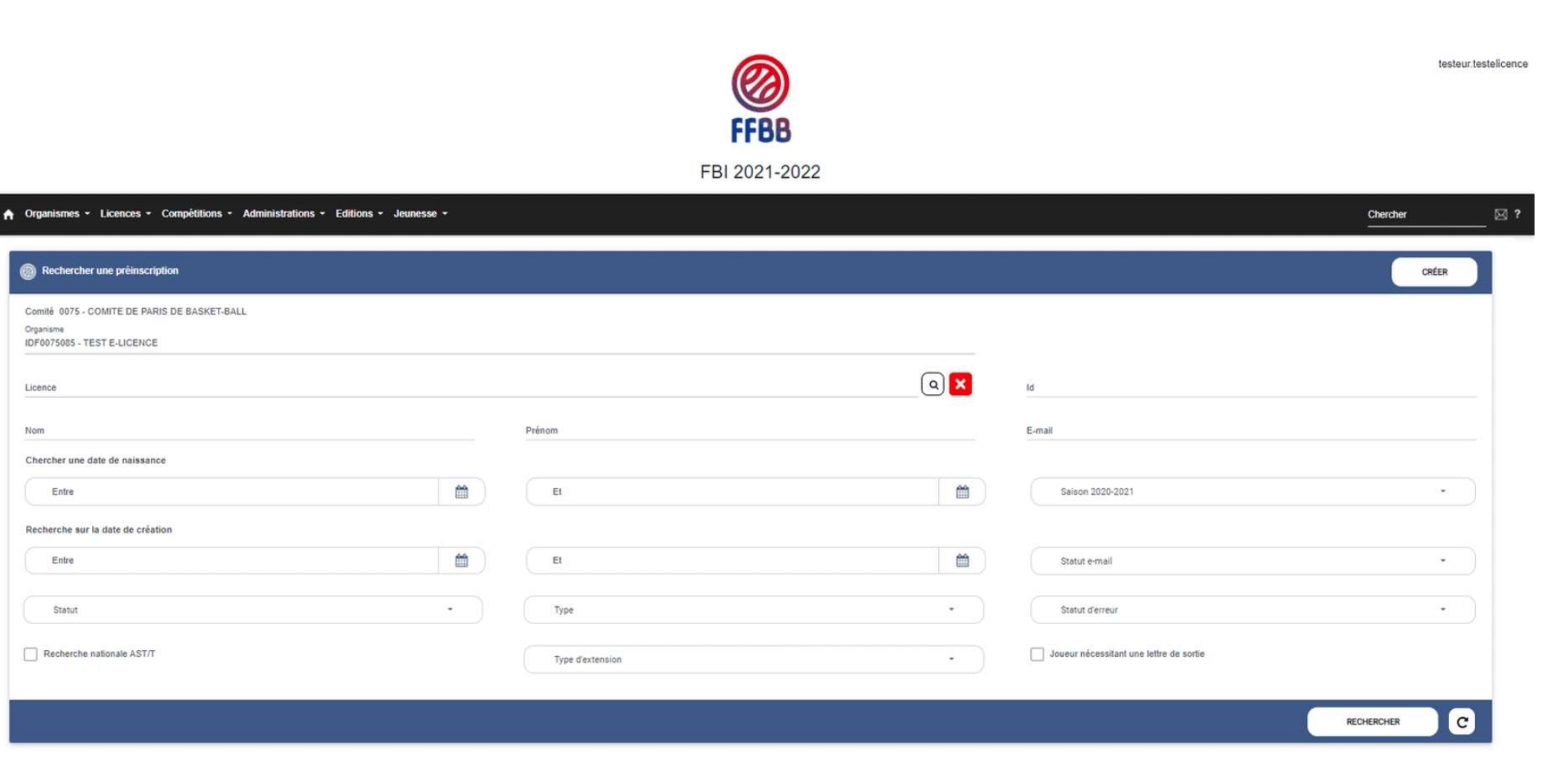

Etape 3 :Cochez la case "Joueur nécessitant une lettre de sortie"

*Cochez la case : « Joueur nécessitant une lettre de sortie ». Deux nouveaux champs apparaissent :* 

*Lettre de sortie :Si vous avez déjà créé une lettre de sortie, associez là, à la préinscription en la sélectionnant dans la liste déroulante.* 

*Créer une demande de lettre de sortie :Si vous n'avez pas encore créé de lettre de sortie, cliquez sur ce champ* 

| Création d'une pré-inscription                                             |                                                     |                                 |                                            |                       | • • |
|----------------------------------------------------------------------------|-----------------------------------------------------|---------------------------------|--------------------------------------------|-----------------------|-----|
| áralités                                                                   |                                                     |                                 |                                            |                       |     |
| rganisme *<br>DF0075085 - TEST E-LICENCE                                   |                                                     |                                 | Salson 2021-2022                           |                       | ÷ ) |
| cencié                                                                     |                                                     |                                 |                                            |                       |     |
| utation                                                                    |                                                     | Surclassement                   | Charte d'engagements CF/PN (NM2, NM3, PNM, | NF1. NF2. NF3 et PNF) |     |
| om *                                                                       |                                                     | Prénom *                        | E-mail *                                   |                       |     |
| te de naissance *                                                          |                                                     | Sexe                            |                                            |                       |     |
| Date de naissance                                                          | <b>m</b>                                            | Sexe                            | <ul> <li>Tarif personnalisé (*)</li> </ul> | Remise % (1)          | 96  |
|                                                                            |                                                     | Lettre de sortie                |                                            |                       |     |
| ueur nécessitant une lettre de sortie 🗹                                    |                                                     | Lettre                          | Créer une demande de lettre de sortie      | 1                     |     |
|                                                                            | 6. In the I water and the second sector 6 as \$50.0 | Latiro                          |                                            | 1                     |     |
| vous pouvez roumir un tarr personnarise ou une remise en re sur la voenoe. | ontonen, juoidnes que jeurae eutre n'es troi a      | 5152 - Test lettre - 28/05/2021 |                                            |                       |     |
|                                                                            |                                                     |                                 |                                            |                       |     |
|                                                                            |                                                     |                                 |                                            |                       | 6 ( |

#### Etape 4 : Complétez la lettre de sortie

Après avoir cliqué sur « créer une demande de lettre de sortie, vous êtes redirigé vers un nouvel écran FBI. Saisissez tous les champs obligatoires et validez. Attention le passeport est obligatoire.

|                                             |                        |                         |                    |                                    | 2 |   |
|---------------------------------------------|------------------------|-------------------------|--------------------|------------------------------------|---|---|
| Demande d'entrée/sortie                     |                        |                         |                    |                                    | • | ← |
| Type de demande *                           | Groupement *           |                         | <b>a</b> ×         |                                    |   |   |
| Fédé, de provenance *<br>Choisir            | Nom du club étranger * |                         |                    |                                    |   |   |
| Joueur                                      |                        |                         |                    |                                    |   |   |
| N* National du joueur                       | 3                      |                         |                    |                                    |   |   |
| Nom du joueur *                             | Prénom du joueur *     | Date Naiss, du joueur * | <b>#</b>           | Nationalité du joueur *<br>Choisir | ž |   |
| DEPOSER PASSEPORT                           |                        |                         |                    |                                    |   |   |
| Demière saison jouée *<br>Choisir           |                        |                         |                    |                                    |   |   |
| Agent                                       |                        |                         |                    |                                    |   |   |
| N <sup>®</sup> National de l'agent          | 3                      |                         |                    |                                    |   |   |
| Nom de l'agent                              | Prénom de l'agent      |                         | N° FIBA de l'agent | Nationalité de l'agent<br>Choisir  |   |   |
| Niveau d'intervention de l'agent<br>Choisir |                        |                         |                    |                                    |   |   |
|                                             |                        |                         |                    |                                    | • | ÷ |

Etape 5 : Associez la lettre de sortie à la préinscription (que les clubs oublient souvent)

*Votre demande est alors présente dans la liste déroulante, vous pouvez associer votre préinscription à votre lettre de sortie.* 

| Organismes - Licences - Compétitions - Administra                                 | ations - Editions - Je               | unesse -       |                                                                                                    |            |                                                                  | Chercher         |
|-----------------------------------------------------------------------------------|--------------------------------------|----------------|----------------------------------------------------------------------------------------------------|------------|------------------------------------------------------------------|------------------|
| Création d'une pré-inscription                                                    |                                      |                |                                                                                                    |            |                                                                  | <b>a</b> (       |
| énéralítés                                                                        |                                      |                |                                                                                                    |            |                                                                  |                  |
| Organisme *<br>IDF0075085 - TEST E-LICENCE                                        |                                      |                |                                                                                                    |            | Saison 2021-2022                                                 | • )              |
| Licencié                                                                          |                                      |                |                                                                                                    | <b>a</b> × |                                                                  |                  |
| Mutation                                                                          |                                      |                | Surclassement                                                                                                  |            | Charte d'engagements CF/PN (NM2, NM3, PNM, NF1, NF2, NF3 et PNF) |                  |
| Nom *                                                                             |                                      |                | Prénom *                                                                                                    |            | E-mail *                                                         |                  |
| Date de naissance *                                                               |                                      |                | Sexe                                                                                                    |            |                                                                  |                  |
| Date de naissance                                                                 | <b>#</b>                             |                | Sexe                                                                                                    | •          | Tarif personnalisé (1) Remise %                                  | (I) %            |
|                                                                                   |                                      |                | Lettre de sortie                                                                                               |            |                                                                  |                  |
| Joueur nécessitant une lettre de sortie 🗹                                         |                                      |                | Lettre d'entrée                                                                                                | •          | Créer une demande de lettre de sortie                            |                  |
| (1) Vous pouvez fournir un tarif personnalisé ou une remise en % sur la licence o | du joueur. Indiquez une remise entre | 0 et 100 % sur | Lettre d'entrée                                                                                                |            |                                                                  |                  |
|                                                                                   |                                      |                | 5152 - test lettre - 28/05/2021                                                                                |            |                                                                  |                  |
|                                                                                   |                                      |                | 5154 - Test - 01/06/2021                                                                                       |            |                                                                  |                  |
|                                                                                   |                                      |                | Real and the second second second second second second second second second second second second second second |            |                                                                  | ● <del>●</del> ● |

Pour rappel, la préinscription ne se transformera pas en licence tant que la fédération ne valide pas la demande.

Pour toutes questions complémentaires sur le processus de lettre de sortie vous pouvez contacter : qualification@ffbb.com